# DynaMed<sup>®</sup> Kullanıcı Kılavuzu

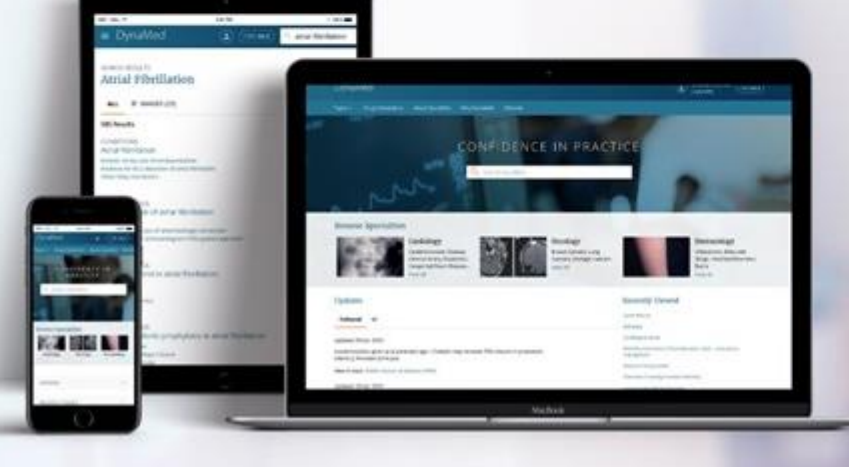

dynamed.com

# DynaMed

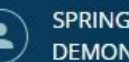

SPRINGFIELD HOSPITAL DEMONSTRATION USER

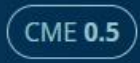

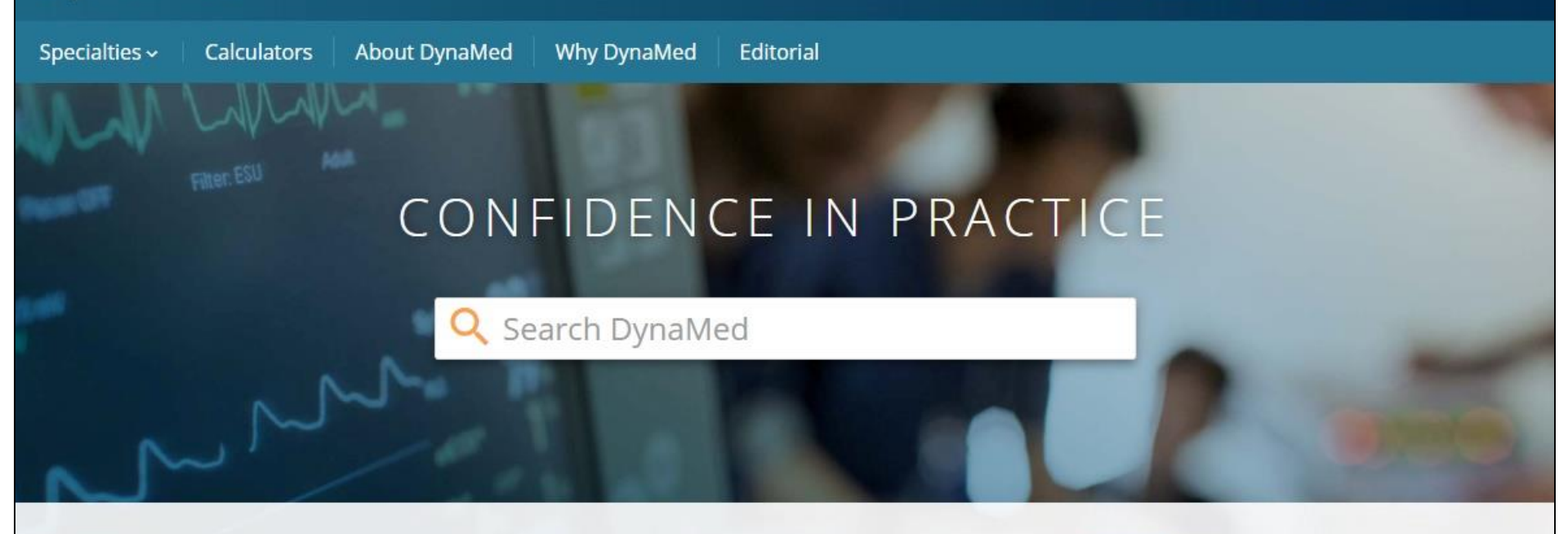

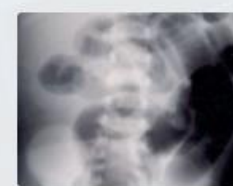

## Cardiology

Cerebrovascular Disease. Cervical Artery Dissection, Congenital Heart Disease

View Specialty

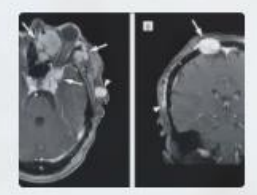

## Oncology

Breast Cancers, Lung Cancers, Urologic Cancers

View Specialty

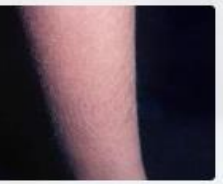

## Dermatology

Infestations, Bites and Stings, Inherited Disorders, Burns

View Specialty

## **Recent Updates**

**Recently Viewed** 

DynaMed<sup>™</sup>, kanıta dayalı hasta bakımının verimli bir şekilde uygulanması için tasarlanmış klinik bir araçtır. Yeni nesil DynaMed en kaliteli kanıta dayalı bilgi ile kullanıcı dostu arayüzü ve kişiye özel tecrübeyi birleştirerek klinik sorulara isabetli ve hızlı cevaplar verir. Bu kılavuzda, DynaMed ile arama yapmanın yanı sıra, başlıkların ve güncellemelerin nasıl takip edilebileceğini inceleyeceğiz.

# DynaMed

| Dynamica                                    |                                                          | DEMONSTRATION USER                                      |
|---------------------------------------------|----------------------------------------------------------|---------------------------------------------------------|
| Specialties - Calculators About Dy          | naMed Why DynaMed Editorial                              |                                                         |
| Filter. ESU                                 | ONFIDENCE IN PRACT                                       | ICF                                                     |
|                                             | Q Atrial                                                 |                                                         |
| ~~~~~~                                      | GO TO  Atrial Fibrillation Atrial fibrillation screening | - Deside                                                |
| Cardiology                                  | Atrial flutter Atrial myxoma                             | Dermatology                                             |
| Cerebrovascular Dis<br>Cervical Artery Diss | Atrial septal defects                                    | Infestations, Bites and<br>Stings, Inherited Disorders, |
| Congenital Heart Di<br>View Specialty       | SEARCH FOR                                               | View Specialty                                          |
|                                             | atrial                                                   |                                                         |
| Recent Updates                              | atrial fib                                               | tly Viewed                                              |

SPRINGFIELD HOSPITAL

CME 0 5

Terimlerinizi arama kutusuna girerek başlayınız. Terimlerinizi girdikçe, DynaMed eşleşen başlıkları ve aramaları listeleyecektir. **Go To** bölümünü kullanarak herhangi bir başlığı doğrudan açabilirsiniz. Teriminiz için arama yapıp ilgili tüm başlıklardan oluşan bir sonuç listesi görmek için ise **Search For** bölümünü ya da büyüteç işaretini tercih edebilirsiniz.

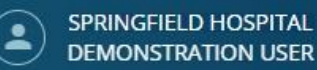

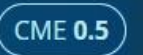

0

## search results atrial fibrillation

| ALL (602) III IMAGES (23)                                          |   |
|--------------------------------------------------------------------|---|
|                                                                    |   |
| CONDITIONS<br>Atrial Fibrillation <                                |   |
| MISCELLANEOUS<br>Thromboembolic prophylaxis in atrial fibrillation | * |
| MISCELLANEOUS<br>Cardioversion of Atrial Fibrillation              | : |
| MISCELLANEOUS<br>Ablation Therapy for Atrial Fibrillation          | : |
| MISCELLANEOUS<br>Atrial fibrillation screening                     | : |

Arama teriminizle ilgili tüm sonuçları ya da sadece görselleri listelemek için ekranın sol üst bölümündeki sekmeleri kullanınız. Başlığı görmek için direkt üzerine, başlığın içerisinden özel bir bölüme (Genel Bakış ve Tavsiyeler, Teşhis, Tedavi, vs.) geçmek için ise **i** simgesine tıklayınız.

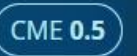

## SEARCH RESULTS atrial fibrillation ALL (602) **IMAGES (23)** Overview and Recommendations CONDITIONS **Related Summaries Atrial Fibrillation** General Information MISCELLANEOUS Epidemiology Thromboembolic prophylaxis in atrial fibrillation **Etiology and Pathogenesis** MISCELLANEOUS Cardioversion of Atrial Fibrillation History and Physical Diagnosis MISCELLANEOUS Ablation Therapy for Atrial Fibrillation Management Complications and Prognosis MISCELLANEOUS Atrial fibrillation screening Prevention and Screening

Sonrasında listeden bir bölüm seçiniz.

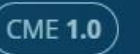

## Ø

# Atrial Fibrillation

IMAGES (6)

TOPIC

UPDATES

 Overview and Recommendations

Background

Evaluation

Management

Prevention

Related Summaries

- General Information
- > Epidemiology
- Etiology and Pathogenesis
- > History and Physical
- > Diagnosis
- > Management

> Complications and Prognosis

Prevention and Screening

## **Overview and Recommendations**

### Background

- Atrial fibrillation (AF) is a common supraventricular tachyarrhythmia caused by uncoordinated atrial activation and associated with an irregularly irregular ventricular response.
- Causes of atrial fibrillation include an underlying structural heart disease, metabolic disorders, endocrine diseases, and certain medications.
- The prevalence of AF is approximately 1%-2% in the general population of developed countries.
- Definitions of AF:
  - Paroxysmal AF is recurrent atrial fibrillation that terminates spontaneously, lasting possibly up to 7 days, but usually < 48 hours.</li>
     Persistent AF is atrial fibrillation that is sustained > 7 days or requires termination by cardioversion.
  - Longstanding persistent AF is atrial fibrillation that is persistent for > 1 year.
  - Permanent AF refers to atrial fibrillation where the patient and physician agree to stop additional attempts to restore normal sinus

 TOPIC EDITOR
 \*

 Panagiotis Papageorgiou MD,
 \*

 PhD
 \*

 RECOMMENDATIONS EDITOR
 \*

 Amir Qaseem MD, PhD, MHA,
 \*

 DEPUTY EDITOR
 \*

 Peter Oettgen MD
 \*

 Produced in collaboration with<br/>American College of Physicians
 \*

 Emages in topic (6)
 Viewall

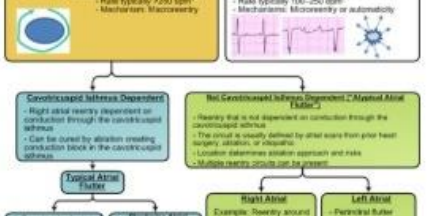

Bir DynaMed başlığına girdikten sonra, o başlıkla ilgili en son güncellemeleri görüntülemek için sol üstteki **Updates** sekmesine tıklayınız.

# **Atrial Fibrillation**

TOPIC IMAGES (6)

UPDATES

#### Overview and Recommendations

Background

Evaluation

Management

Prevention

Related Summaries

General Information

> Epidemiology

- > Etiology and Pathogenesis
- > History and Physical
- > Diagnosis

> Management

Complications and Prognosis

Prevention and Screening

## **Overview and Recommendations**

### Background

- Atrial fibrillation (AF) is a common supraventricular tachyarrhythmia caused by uncoordinated atrial activation and associated with an irregularly irregular ventricular response.
- · Causes of atrial fibrillation include an underlying structural heart disease, metabolic disorders, endocrine diseases, and certain medications.
- The prevalence of AF is approximately 1%-2% in the general population of developed countries.
- Definitions of AF:
  - Paroxysmal AF is recurrent atrial fibrillation that terminates spontaneously, lasting possibly up to 7 days, but usually < 48 hours. Persistent AF is atrial fibrillation that is sustained > 7 days or
  - requires termination by cardioversion.
  - Longstanding persistent AF is atrial fibrillation that is persistent for > 1 year.
  - Permanent AF refers to atrial fibrillation where the patient and physician agree to stop additional attempts to restore normal sinus

| mages in topic (6)                                               | View all |
|------------------------------------------------------------------|----------|
| Produced in collaboration with<br>American College of Physicians |          |
| DEPUTY EDITOR<br>Peter Oettgen MD                                | ×        |
| RECOMMENDATIONS EDITOR<br>Amir Qaseem MD, PhD, MHA,<br>FACP      | Ÿ        |
| TOPIC EDITOR<br>Panagiotis Papageorgiou MD,<br>PhD               | ř        |
|                                                                  |          |

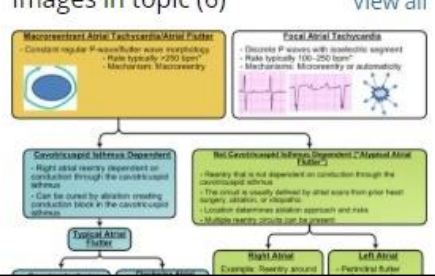

Soldaki sütunu kullanarak başlıkların farklı bölümlerine (Genel Bakış ve Tavsiyeler, Teşhis, Tedavi, vs.) doğrudan geçebilirsiniz.

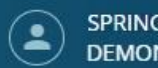

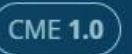

0

# **Atrial Fibrillation** TOPIC Overview and Recommendations **Overview and Recommendations** X Follow Updates to followed content are available on DynaMed and via email. Email Options: Practice-Changing Updates Only All Updates O No email, please. Just show my updates on DynaMed. PACP Follow Cancel

DynaMed başlıklarını takip etmek için sağ üstteki **Follow** butonuna tıklayınız ve e-mail seçeneklerinden birini seçiniz. Sadece uygulama değiştiren güncellemelere (practice changing updates only) ya da tüm güncellemelere (all updates) dair e-mail alma seçeneklerini kullanabileceğiniz gibi e-mail almadan, güncellemeleri DynaMed ana sayfası üzerinden takip etme seçeneğini de tercih edebilirsiniz.

Not: Başlıkları takip edebilmek için kişisel hesabınıza giriş yapmış olmanız gerekmektedir.

| Recent Updates                                                                                                    | Recently Viewed                                               |
|----------------------------------------------------------------------------------------------------|---------------------------------------------------------------|
| FOLLOWED ALL                                                                                                    | Atrial Fibrillation                                           |
|                                                                                                    | Diabetic ketoacidosis (DKA) in adults                         |
| 18 Jul 2019                                                                                                    | ST-elevation myocardial infarction (STEMI                     |
| AHA/ACC/HRS 2019 focused update of the 2014 AHA/ACC/HRS guideline on management of pa with atrial fibrillation (Circulation 2019 Jul 9)                                                                       | Abdominal aortic aneurysm (AAA)                               |
| View in Atrial Fibrillation, Atrial Fibrillation                                                                                                    | Desmoid tumor                                                 |
|                                                                                                    | Atrial fibrillation                                           |
| 11 Jul 2019<br>percutaneous access of common femoral artery may not reduce surgical site infection compare<br>open access in patients having elective endovascular aortic aneurysm repair (J Vasc Surg 2019 N | ed to Alternative and experimental therapies for acute stroke |
| View in Abdominal aortic aneurysm (AAA)                                                                                                    | Followed                                                      |
| 14 May 2019                                                                                                    | • Atrial Fibrillation                                         |
| inferior mesenteric artery embolization during elective EVAR may reduce risk of type II endolea<br>high-risk adults having elective EVAR for AAA (Ann Surg 2019 Apr 2 early online)                           | k in SAbdominal aortic aneurysm (AAA)                         |
| View in Abdominal aortic aneurysm (AAA)                                                                                                    |                                                               |
| 13 Feb 2019                                                                                                    |                                                               |
| perioperative curcumin may not improve markers of inflammation or tissue injury 1 hour after surgery and may increase acute kidney injury in patients having elective abdominal aortic aneu                   | irvsm                                                         |

View in Abdominal aortic aneurysm (AAA)

repair (CMAJ 2018 Oct 29)

Ana sayfaya döndüğünüzde, **Recent Updates** bölümünün altındaki Followed sekmesinde takip ettiğiniz başlıklara dair güncellemeler listelenecektir. Takip ettiğiniz başlıklar, hızlıca erişebilmeniz için, ekranın sağındaki **Followed** bölümüne sabitleneceklerdir.

# DynaMed

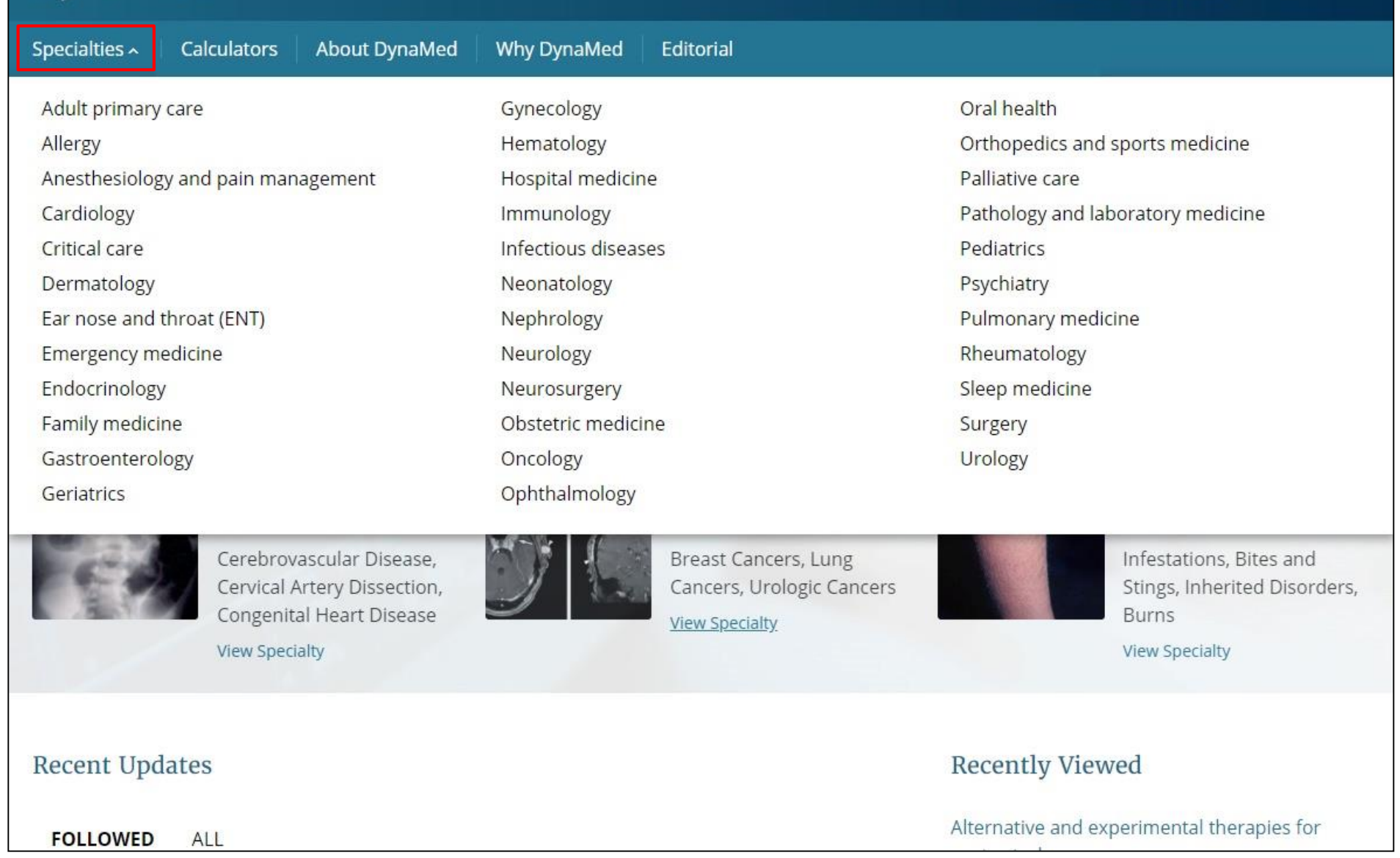

SPRINGFIELD HOSPITAL

DEMONSTRATION USER

CME 1.5

DynaMed'i taramak için ekranın sol üst bölümündeki **Specialties** açılır menüsüne tıklayınız ve bir uzmanlık alanı seçiniz.

# rates, while cardiovascular disease and diabetes associated with reduced AAA growth rate (Blood Adv 2018 Nov 27) View in Abdominal aortic aneurysm (AAA) 26 Sep 2018 perioperative beta-blocker use associated with reduced postoperative mortality but higher rate of major adverse events in patients having open repair of intact AAA (Ann Surg 2018 Jun) View in Abdominal aortic aneurysm (AAA) TOP About DynaMed Help Feedback Privacy Policy Terms of Use Copyright in **EBSCO**Health © 2019 EBSCO Industries, Inc. All rights reserved.

perioperative curcumin may not improve markers of inflammation or tissue injury 1 hour after surgery and may increase acute kidney injury in patients having elective abdominal aortic aneurysm repair (CMAJ 2018 Oct 29)

View in Abdominal aortic aneurysm (AAA)

## 28 Nov 2018

13 Feb 2019

increasing D-dimer and thrombin-antithrombin complex levels associated with increasing AAA growth

DynaMed kullanıcı kılavuzunu görüntülemek istediğinizde ekranın alt bölümündeki Help linkine tıklayınız

## Abdominal aortic aneurysm (AAA)

# **EBSCO** Health

Daha fazla bilgi için EBSCO Connect sayfamızı ziyaret ediniz

https://connect.ebsco.com